# 使用Active Directory和RV34x路由器的远程身份 验证和登录指南

## 目标

本文介绍如何在Cisco RV34x系列路由器上使用Windows Active Directory(AD)配置远程身份验证。 此外,还将提供信息以避免潜在的登录错误。

## 简介

在RV34x路由器上配置服务身份验证设置时,需要选择外部身份验证方法。

默认情况下,RV34x系列路由器上的外部数据库优先级为RADIUS/LDAP/AD/Local。如果在路由器 上添加RADIUS服务器,Web登录服务和其他服务将使用RADIUS外部数据库对用户进行身份验证 。没有为Web登录服务单独启用外部数据库并为其他服务配置其他数据库的选项。在路由器上创建 并启用RADIUS后,路由器将使用RADIUS服务作为外部数据库进行Web登录、站点到站点VPN、 EzVPN/第三方VPN、SSL VPN、PPTP/L2TP VPN和802.1x。

如果使用Windows,Microsoft提供内部AD服务。AD存储网络的所有基本信息,包括用户、设备和 策略。管理员将AD用作创建和管理网络的单一位置。它便于以统一方式处理互联、复杂和不同的网 络资源。

配置后,任何获得授权的人都可以使用外部AD选项(存在于Windows服务器操作系统中)进行身份 验证,以在RV34x路由器上使用任何特定服务。授权用户可以使用所提供的功能,只要他们拥有使 用此类身份验证所需的硬件和软件。

#### 适用设备 |软件版本

- RV340 |1.0.03.16
- RV340W |1.0.03.16
- RV345 |1.0.03.16
- RV345P |1.0.03.16

#### 目录

- 确定可分辨名称值
- <u>为Active Directory创建用户组</u>
- 在RV34x路由器上添加Active Directory详细信息
- 如果不从全名字段中取出空格,会发生什么情况?

# 确定可分辨名称值

访问Windows *2016服务器上*的Active Directory用户和计算机管理界面。选择"用**户"**容器文件夹,右 键单击鼠标,然后打开"属**性"**。请注意稍后将*在RV34x路*由器用户容器路径字段中*使用的 DistinguishedName*值。

| File Action Media Clipboard View Help         |      |
|-----------------------------------------------|------|
| 🗄   💿 💿 🥥   💵 🕨   💺 5   🗮                     |      |
| Active Directory Users and Computers          |      |
| Re File Action View Help                      |      |
| ← ⇒   2 📷   4 🗉   🗙 🗟 0 🕞   🛛 🖬   🐍 📚 🗑 🍸 🗕 🗞 |      |
| Active Directory Users and Computers [sb Name | Type |
| > 📫 Saved Queries 🌼 👘 👘 👘 👘 👘 👘               |      |

# 为Active Directory创建用户组

### 第1步

登录RV34x系列路由器。导航至**系统配置>用户组**。

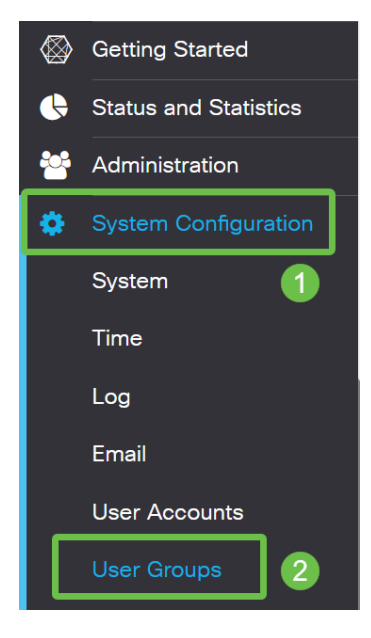

### 步骤 2

#### 单击加号**图标**。

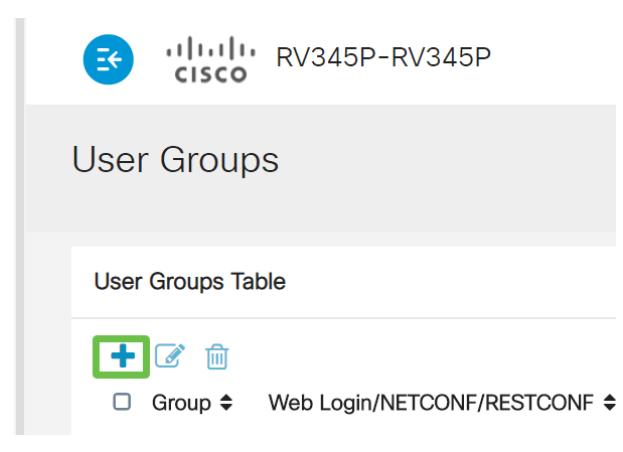

### 步骤 3

输入组名称。单击 Apply。

| CISCO RV345P-RV345P              | English 🔻 😯 🚺 🕩 |
|----------------------------------|-----------------|
| User Groups                      | 2 Apply Cancel  |
| Overview Group Name: RemoteAdmin |                 |

在本示例中,已创建了RemoteAdmin用户组。

点击新用户组旁边的复选框。单击编**辑图标**。

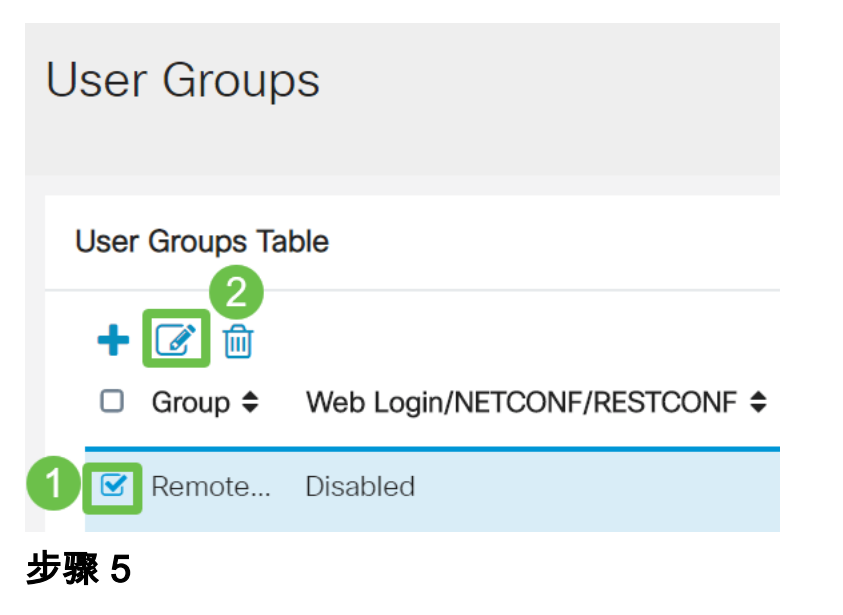

向下滚动页面至"服务"。单击"Administrator(管理员)"单选按钮。

| Services                                                                           |
|------------------------------------------------------------------------------------|
| Web Login/NETCONF/RESTCONF O Disabled O Read Only O Administrator Site to Site VPN |
| 步骤 6                                                                               |
| 单击 Apply。                                                                          |
| Apply Cancel                                                                       |
| 步骤 7                                                                               |

您现在将看到显示具有管理员权限的新用户组。

|        |                                                 |   | cisco R                                                                                             | V345P-router4491EF                                                      |                                                            |                                                                    |                                                              | cisco (admir                               | Englist                                    |                                                         |       |
|--------|-------------------------------------------------|---|----------------------------------------------------------------------------------------------------|-------------------------------------------------------------------------|------------------------------------------------------------|--------------------------------------------------------------------|--------------------------------------------------------------|--------------------------------------------|--------------------------------------------|---------------------------------------------------------|-------|
| ⊗<br>• | Getting Started<br>Status and Statistics        | U | ser Groups                                                                                          |                                                                         |                                                            |                                                                    |                                                              |                                            | Ap                                         | oply Ca                                                 | ancel |
|        | Administration                                  | ı | Jser Groups Table                                                                                   |                                                                         |                                                            |                                                                    |                                                              |                                            |                                            |                                                         | ^     |
| •      | System Configuration                            |   | + 🕜 🛍                                                                                               |                                                                         |                                                            |                                                                    |                                                              |                                            |                                            |                                                         |       |
|        |                                                 |   |                                                                                                    |                                                                         |                                                            |                                                                    |                                                              |                                            |                                            |                                                         |       |
|        | System                                          |   | Group 🗢                                                                                             | Web Login/NETCONF/RESTCONF \$                                           | S2S-VPN \$                                                 | EzVPN/3rd Party 🗢                                                  | SSL VPN \$                                                   | PPTP \$                                    | L2TP 🗢                                     | 802.1x 🖨                                                |       |
|        | System<br>Time                                  | ( | <ul><li>□ Group ≑</li><li>□ RemoteAdmin</li></ul>                                                   | Web Login/NETCONF/RESTCONF +                                            | S2S-VPN \$                                                 | EzVPN/3rd Party \$                                                 | SSL VPN \$                                                   | PPTP <b>≑</b><br>Disabled                  | L2TP \$<br>Disabled                        | 802.1x ¢                                                | _     |
|        | System<br>Time<br>Log                           | ( | <ul> <li>Group \$</li> <li>RemoteAdmin</li> <li>admin</li> </ul>                                    | Web Login/NETCONF/RESTCONF &<br>Admin<br>Admin                          | S2S-VPN \$ Disabled Disabled                               | EzVPN/3rd Party<br>Disabled<br>Disabled                            | SSL VPN \$                                                   | PPTP 🗢<br>Disabled<br>Enabled              | L2TP 🗢<br>Disabled<br>Enabled              | 802.1x ¢<br>Disabled<br>Enabled                         |       |
|        | System<br>Time<br>Log<br>Email                  | ( | <ul> <li>Group \$</li> <li>RemoteAdmin</li> <li>admin</li> <li>anyconnect</li> </ul>                | Web Login/NETCONF/RESTCONF \$ Admin Admin Disabled                      | S2S-VPN \$ Disabled Disabled Disabled                      | EzVPN/3rd Party \$ Disabled Disabled Disabled                      | SSL VPN \$<br>Disabled<br>SSLVPNDef                          | PPTP 🗢<br>Disabled<br>Enabled<br>Disabled  | L2TP \$ Disabled Enabled Disabled          | 802.1x \$<br>Disabled<br>Enabled<br>Disabled            |       |
|        | System<br>Time<br>Log<br>Email<br>User Accounts | ( | <ul> <li>Group \$</li> <li>RemoteAdmin</li> <li>admin</li> <li>anyconnect</li> <li>guest</li> </ul> | Web Login/NETCONF/RESTCONF \$<br>Admin<br>Admin<br>Disabled<br>Disabled | S2S-VPN \$<br>Disabled<br>Disabled<br>Disabled<br>Disabled | EzVPN/3rd Party \$<br>Disabled<br>Disabled<br>Disabled<br>Disabled | SSL VPN \$<br>Disabled<br>SSLVPNDef<br>SSLVPNDef<br>Disabled | PPTP \$ Disabled Enabled Disabled Disabled | L2TP \$ Disabled Enabled Disabled Disabled | 802.1x ¢<br>Disabled<br>Enabled<br>Disabled<br>Disabled |       |

# 在RV34x路由器上添加Active Directory详细信息

#### 第1步

导航到**系统配置>用户帐户。**选择AD选项,然后单**击编**辑图标以添加AD服务器的详细信息。

|            |                       | 😆 ''         | lili.<br>cisco | RV345P-route        | er4491EF       |                             |      | cisco (admin) | English | • ?  | <b>()</b> () |
|------------|-----------------------|--------------|----------------|---------------------|----------------|-----------------------------|------|---------------|---------|------|--------------|
| $\otimes$  | Getting Started       | l Iser A     | ccour          | nts                 |                |                             |      |               |         | anly | Cancel       |
| •          | Status and Statistics | 00017        | 00000          | 110                 |                |                             |      |               | A       | opiy | Cancer       |
| **         | Administration        | * Should ha  | ave at leas    | st one account in t | he "admin" g   | group                       |      |               |         |      |              |
| <b>¢</b> ( | System Configuration  |              |                |                     | <u> </u>       |                             |      |               |         |      |              |
|            | System 1              | Remot        | e Auti         | nentication         | Service        | 2                           |      |               |         |      |              |
|            | Time                  | Remote       | Authentic      | cation Service Ta   | ble            |                             |      |               |         |      | ^            |
|            | Log                   | 4+0          |                |                     |                |                             |      |               |         |      |              |
|            | Email                 | 🗆 Ena        | able 🗢         | Name 🕈              |                | Primary Server \$           | Back | up Server 🗢   |         |      |              |
|            | User Accounts 2       |              |                | AD 3                |                |                             |      |               |         |      |              |
|            | User Groups           | 0 0          |                | LDAP                |                |                             |      |               |         |      |              |
|            | IP Address Groups     | 0 0          |                | RADIUS              |                |                             |      |               |         |      |              |
|            | SNMP                  |              |                |                     |                |                             |      |               |         |      |              |
|            | Discovery-Bonjour     | * Please inp | out remote     | e authentication se | ervice configu | rations when it is enabled. |      |               |         |      |              |

#### 步骤 2

输入AD域名、主服务器、端口和用户容器路径详细信息。单击 Apply。

|                                                         | RV345P-router4491EF                                      | cisco (RemoteAdmin) English 🕤 ? 🚺 🖨 |
|---------------------------------------------------------|----------------------------------------------------------|-------------------------------------|
| User Accou                                              | nts                                                      | Apply Cancel                        |
| Add/Edit Ne                                             | w Domain                                                 |                                     |
| Name                                                    | AD                                                       |                                     |
|                                                         |                                                          |                                     |
| Authentication Type                                     | Active Directory                                         |                                     |
| Authentication Type                                     | Active Directory sbcslab.local                           |                                     |
| Authentication Type<br>AD Domain Name<br>Primary Server | Active Directory<br>sbcslab.local<br>172.16.1.2 Port 389 |                                     |

**注意:**您需要在本文的"识*别可分辨名*称值"部分输入从Windows服<u>务器捕获的用户容</u>器路径详细信 息。

在本例中,详细信息*为Cn=user,dc=sbcslab,dc=local*。轻量级目录访问协议(LDAP)服务器默认 侦听端口为389。

#### 步骤 3

在AD中,验证用户组*是否已*配置,并且它与路由器的用户组名称匹配。

| FI | e Action Media Clipboard View Help                                                                                                    |                                                                                                    |                                                                                                    |   |
|----|----------------------------------------------------------------------------------------------------|----------------------------------------------------------------------------------------------------|----------------------------------------------------------------------------------------------------|---|
| 8  | a   🕲 💿 🕲 😫 💷 🕨   陸 🕒   🖳                                                                                                    |                                                                                                    |                                                                                                    |   |
| ٦  | <ul> <li>Active Directory Users and Computers</li> <li>File Action View Help</li> <li>File I 2 III X III N III IIII</li> </ul>                                                                                | a 1 🐮 🐮 🗃 🍸 🚨 🔽                                                                                                   | _                                                                                                    | × |
|    | <ul> <li>Active Directory Users and Computers [sbcslabfores</li> <li>Saved Queries</li> <li>sbcslab.local</li> <li>Builtin</li> <li>Computers</li> <li>Domain Controllers</li> <li>Saved Computers</li> </ul> | Name<br>Reterprise Read-only Domain Controllers<br>Group Policy Creator Owners<br>Guest<br>Key Admins<br>Key Keyt | Type<br>Security Group - Universal<br>Security Group - Global<br>User<br>Security Group - Global<br>User |   |

在"新对象 — 用户"下,填写"名"、"名"、"姓"和"姓","全名"字段将自动填充,其中显示名和姓之间的 空格。

必须删除"全名"框中名字和*姓氏*之间的空格,否则无法正确登录。

此图显示必须删除的全名中的空间:

| File Action Media Clipboard View Help                                                                                                    |                                                                                                    |                                                                                                    |
|----------------------------------------------------------------------------------------------------|----------------------------------------------------------------------------------------------------|----------------------------------------------------------------------------------------------------|
| 🗄 🕘 🖲 🔕 😒 💷 🕩 🔂 🗉                                                                                                    | 2                                                                                                    |                                                                                                    |
| Active Directory Users and Computers                                                                                                    |                                                                                                    |                                                                                                    |
| File Action View Help                                                                                                    |                                                                                                    |                                                                                                    |
| File     Action     View     Help       Image: Active Directory Users and Computers [sb     Image: Active Directory Users and Computers [sb       Image: Active Directory Users and Computers [sb       Image: Active Directory Users [sb       Image: Active Directory Users [sb       Image: Active Directory Users [sb       Image: Active Directory Users [sb       Image: Active Directory Users [sb       Image: Active Directory Users [sb       Image: Active Directory Users [sb       Image: Active Directory Users [sb       Image: Active | Image: Solution of the second second seco                           | Type<br>Security Group - Global<br>Security Group - Global<br>X<br>x sbcslab.local/Users<br>ad Initials: 2 |
|                                                                                                    | Guest     Guest     G | e-Windows 2000):<br>4 edadmin<br>5<br>Cancel<br>User                                                       |

### 步骤 5

重复上述步骤以创建其他用户。再次,您需要通过删除自动创*建的空*格来修改"全名"字段。单击 Next设置密码并完成用户创建。

此图显示"全名"中的空间已删除。这是添加用户的正确方法:

| File Action Media Clipboard View Help                                                                                                    |                                                                                                    |           |
|----------------------------------------------------------------------------------------------------|----------------------------------------------------------------------------------------------------|-----------|
| 🗄 🕘 🖲 🥥 🖸 💷 🕒 🗒                                                                                                    |                                                                                                    |           |
| Active Directory Users and Computers                                                                                                    |                                                                                                    |           |
| File Action View Help                                                                                                    |                                                                                                    |           |
| 🔶 🔶 📶 🐇 🗙 🗊 🕞 📓 🕫                                                                                                    | 1 😤 📚 🛍 🍸 🧕 📚                                                                                                    |           |
| <ul> <li>Active Directory Users and Computers [sb</li> <li>Saved Queries</li> <li>Subcslab.local</li> <li>Builtin</li> <li>Computers</li> <li>Domain Controllers</li> <li>ForeignSecurityPrincipals</li> <li>Keys</li> <li>LostAndFound</li> <li>Managed Service Accounts</li> <li>Program Data</li> <li>System</li> <li>Users</li> <li>NTDS Quotas</li> <li>TPM Devices</li> </ul> | Name New Object - User RemoteA Enterprise Enterprise Schema A Admin Us Admin Us Admin Us Admin Us AdminiUs Admini AdminiUs AdminiUs Admini | Initials: |
|                                                                                                    | User 2 User                                                                                                    |           |

"用户"(Users)列表将显示两个新添加的用户详细信息。

| File Action Media Clipboard View Help                                                                                                    |                                                                                                    |                                                                                                    |
|----------------------------------------------------------------------------------------------------|----------------------------------------------------------------------------------------------------|----------------------------------------------------------------------------------------------------|
| 🖦   🕘 💿 🥥   🖬 🕩   🔂 🍮                                                                                                    |                                                                                                    |                                                                                                    |
| Active Directory Users and Computers                                                                                                    |                                                                                                    |                                                                                                    |
| File Action View Help                                                                                                    |                                                                                                    |                                                                                                    |
| le →   2 📰   🔏   🗙 🗟 🔒   🛛 🗉                                                                                                    | i 🗏 🔽 📷 🔻 🗾 🐍                                                                                                    |                                                                                                    |
| <ul> <li>Active Directory Users and Computers [sb</li> <li>Saved Queries</li> <li>Saved Queries</li> <li>Substab.local</li> <li>Builtin</li> <li>Computers</li> <li>Domain Controllers</li> <li>ForeignSecurityPrincipals</li> <li>Keys</li> <li>LostAndFound</li> <li>Managed Service Accounts</li> <li>Program Data</li> <li>System</li> <li>Users</li> <li>NTDS Quotas</li> <li>TPM Devices</li> </ul> | Name<br>Enterprise Admins<br>Enterprise Key Admins<br>Enterprise Key Admins<br>Enterprise Read-only Domain Controllers<br>Schema Admins<br>Admin User2<br>Admin User3<br>Admin User3<br>AdminUser3<br>AdminUser4<br>AdminUser0<br>AdminUser1<br>DefaultAccount<br>Guest<br>krbtgt<br>L2TP User1<br>PPTP User1<br>PPTP User1<br>PPTP User1<br>PPTP User1<br>SBCS admin<br>SBCS admin<br>Sbcs labadmin1<br>User 0<br>User 0<br>User 0 | Type<br>Security Group - Universal<br>Security Group - Universal<br>Security Group - Universal<br>Security Group - Universal<br>User<br>User<br>User<br>User<br>User<br>User<br>User<br>User |
|                                                                                                    | User 1<br>User 2<br>User 3                                                                                                    | User<br>User<br>User                                                                                                    |
|                                                                                                    | 👗 User 4                                                                                                    | User                                                                                                    |
|                                                                                                    | Subser 5                                                                                                    | User                                                                                                    |
|                                                                                                    | Suser 6                                                                                                    | User                                                                                                    |
|                                                                                                    | Subser /                                                                                                    | User                                                                                                    |
|                                                                                                    | 💍 User 8                                                                                                    | User                                                                                                    |
|                                                                                                    | A declaring                                                                                                    | User                                                                                                    |
|                                                                                                    | 💿 ad admin i                                                                                                    | User                                                                                                    |
| < >                                                                                                    | auadminz                                                                                                    | oser                                                                                                    |

#### 步骤 7

您会注意到,ad admin1显示名字和姓氏之间的空格,如果这不是固定的,登录将失败。此错误留 在演示中,请勿留空间!adadmin2示例正确。

要查看,请右键单击ad admin 1*用户名,*然后选择"属**性"**选项。然后导航至"对**象"**选项卡,查看"对 *象"详细信息的规范*名称。

| ad admin1 Prop                                                     | erties                                                               |                                   | ? ×                                        | Si<br>Si         | adadmin2 Prop                                                      | erties                                                                 |                                    | ? ×                                        |
|--------------------------------------------------------------------|----------------------------------------------------------------------|-----------------------------------|--------------------------------------------|------------------|--------------------------------------------------------------------|------------------------------------------------------------------------|------------------------------------|--------------------------------------------|
| Security<br>Remote Des                                             | Environment<br>ktop Services Profile                                 | Sessions<br>COM+                  | Remote control<br>Attribute Editor         | U<br>U           | Security<br>Remote Des                                             | Environment<br>sktop Services Profile                                  | Sessions<br>COM+                   | Remote control<br>Attribute Editor         |
| General Ac<br>Published Certifi<br>Canonical nam<br>sbcslab.local/ | ddress Account<br>cates Member Of<br>e of object:<br>Users/ad admin1 | Profile Telep<br>Password Replica | hones Organization<br>ation Dial-in Object | U<br>U<br>U<br>U | General Ac<br>Published Certifi<br>Canonical nam<br>sbcslab.local/ | ddress Account<br>icates Member Of<br>ee of object:<br>/Users/adadmin2 | Profile Telepi<br>Password Replica | hones Organization<br>ation Dial-in Object |
| Object class:                                                      | User                                                                 |                                   |                                            | U                | Object class:                                                      | User                                                                   |                                    |                                            |

此外,您还可以导航至"属性"*选项下的"成员"*选项卡,以验证这些用户名的"域用户"和*远程管理*详细 信息。

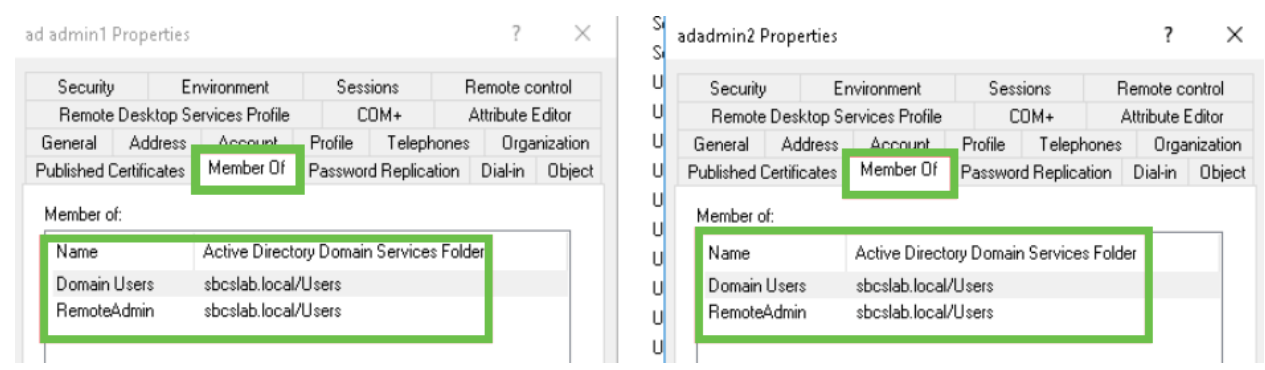

#### 导航至属性编辑器选项卡,以验证这些用户名的DistinguishedName值。

| Security                                                                                                    | Environment                                                                                                    | Sess      | ions          | Remote co   | ontrol   | U Se                                                                               | curity                                                                 | E                                                         | nvironment                                                                                                    | Sessi    | ions F        | Remote co   | ontrol |
|----------------------------------------------------------------------------------------------------|----------------------------------------------------------------------------------------------------|-----------|---------------|-------------|----------|------------------------------------------------------------------------------------|------------------------------------------------------------------------|-----------------------------------------------------------|----------------------------------------------------------------------------------------------------|----------|---------------|-------------|--------|
| General Address                                                                                                    | s Account                                                                                                    | Profile   | Telephon      | ies Organ   | nization | U Gene                                                                             | ral                                                                    | Address                                                   | Account                                                                                                    | Profile  | Telephones    | Orga        | nizati |
| blished Certificates                                                                                                    | Member Of                                                                                                    | Password  | d Replication | n Dial-in   | Object   | U Publis                                                                           | hed C                                                                  | ertificates                                               | Member Of                                                                                                    | Password | Replication   | Dial-in     | ОЫ     |
| Remote Desktop                                                                                                    | Services Profile                                                                                                    | CC        | DM+           | Attribute E | ditor    | U Re                                                                               | mote                                                                   | Desktop S                                                 | ervices Profile                                                                                                    | CC       | DM+           | Attribute E | Editor |
| Attributes:                                                                                                    |                                                                                                    |           |               |             |          | U<br>Attrib                                                                        | utes:                                                                  |                                                           |                                                                                                    |          |               |             |        |
| ibute                                                                                                    | Value                                                                                                    |           |               |             | ^        | U tribu                                                                            | te                                                                     |                                                           | Value                                                                                                    |          |               |             | ^      |
| partmentNumber                                                                                                    | <not set=""></not>                                                                                                    |           |               |             |          | U sfault                                                                           | Class!                                                                 | Store                                                     | <not set=""></not>                                                                                                    |          |               |             |        |
| cription                                                                                                    | <not set=""></not>                                                                                                    |           |               |             |          | u spart                                                                            | ment                                                                   |                                                           | <not set=""></not>                                                                                                    |          |               |             |        |
| ktopProfile                                                                                                    | <not set=""></not>                                                                                                    |           |               |             |          | -<br>part                                                                          | mentN                                                                  | umber                                                     | <not set=""></not>                                                                                                    |          |               |             |        |
| tinationIndicator                                                                                                    | <not set=""></not>                                                                                                    |           |               |             |          | u escrip                                                                           | otion                                                                  |                                                           | <not set=""></not>                                                                                                    |          |               |             |        |
| olayName                                                                                                    | ad admin1                                                                                                    |           |               |             |          | eskto                                                                              | oProfi                                                                 | le                                                        | <not set=""></not>                                                                                                    |          |               |             |        |
|                                                                                                    |                                                                                                    |           |               |             |          | - Distance                                                                         | P                                                                      |                                                           |                                                                                                    |          |               |             |        |
| playNamePrintable                                                                                                    | <not set=""></not>                                                                                                    |           |               |             |          | U estina                                                                           | tionIn                                                                 | dicator                                                   | <not set=""></not>                                                                                                    |          |               |             |        |
| olayNamePrintable<br>inguishedName                                                                                                    | <not set=""><br/>CN=ad admi</not>                                                                                                    | n1,CN=Use | ers,DC=sbcs   | lab,DC=loca |          | U estina<br>U splay                                                                | ,<br>ationIn<br>Name                                                   | dicator                                                   | <not set=""><br/>adadmin2</not>                                                                                                    |          |               |             |        |
| playNamePrintable<br>tinguishedName                                                                                                    | <not set=""><br/>CN=ad admir<br/>that add</not>                                                                                                    | n1,CN=Use | ers,DC=sbcs   | lab,DC=loca |          | U estina<br>U splay<br>U splay                                                     | ationIn<br>Name<br>Name                                                | dicator<br>Printable                                      | <not set=""><br/>adadmin2<br/><not set=""></not></not>                                                                                                    |          |               |             |        |
| ilayNamePrintable<br>inguishedName<br><br>Signature                                                                                                    | <not set=""><br/>CN=ad admin<br/>that add set&gt;</not>                                                                                                    | n1,CN=Use | ers,DC=sbcs   | lab,DC=loca | ו        | U solav<br>U splay<br>U solav<br>U sting                                           | ationIn<br>Name<br>Name<br>uisheo                                      | dicator<br>Printable<br>Name                              | <not set=""><br/>adadmin2<br/><not set=""><br/>CN=adadmin</not></not>                                                                                                    | 2,CN=Use | rs,DC=sbcslab | ),DC=loca   | ł      |
| layNamePrintable<br>nguishedName<br><br>Signature<br>CorePropagationD                                                                                    | <not set=""><br/>CN=ad admin<br/>(not oot)<br/><not set=""><br/> 0x0 = ( )</not></not>                                                                                                    | n1,CN=Use | ers,DC=sbcs   | lab,DC=loca |          | U splay<br>U splay<br>U splay<br>U sting                                           | ationIn<br>Name<br>Name<br>uisheo                                      | dicator<br>Printable<br>Name                              | <not set=""><br/>adadmin2<br/><not set=""><br/>CN=adadmin</not></not>                                                                                                    | 2,CN=Use | rs,DC=sbcslab | ),DC=loca   | 1      |
| NayNamePrintable<br>InguishedName<br>Jon<br>Signature<br>CorePropagationD<br>amicLDAPServer                                                              | <not set=""><br/>CN=ad admit<br/>(not set&gt;<br/>(not set&gt;<br/>0x0 = ()<br/>(not set&gt;</not>                                                                                                    | n1,CN=Use | ers,DC=sbcs   | lab,DC=loca |          | U splay<br>U splay<br>U splay<br>U sting<br>U vision                               | ationIn<br>Name<br>Name<br>uisheo<br>gnatur                            | dicator<br>Printable<br>IName<br>e                        | <not set=""><br/>adadmin2<br/><not set=""><br/>CN=adadmin<br/><not set=""><br/><not set=""></not></not></not></not>                                                                      | 2,CN=Use | rs,DC=sbcslab | ),DC=loca   | 1      |
| olayNamePrintable<br>inguishedName<br>Signature<br>CorePropagationD<br>IamicLDAPServer<br>ployeeID                                                       | <not set=""><br/>CN=ad admin<br/>that cols<br/><not set=""><br/> 0x0 = ( )<br/><not set=""><br/><not set=""></not></not></not></not>                                                                                                    | n1,CN=Use | ers,DC=sbcs   | lab,DC=loca |          | U solay<br>U splay<br>U solay<br>U sting<br>U vision<br>U SASin                    | ation In<br>Name<br>Name<br>uisheo<br>gnatur<br>ePropa                 | dicator<br>Printable<br>IName<br>e<br>agationD            | <not set=""><br/>adadmin2<br/><not set=""><br/>CN=adadmin<br/><not set=""><br/>(not set&gt;<br/>0x0 = ( )</not></not></not>                                                              | 2,CN=Use | rs,DC=sbcslab | ),DC=loca   | ł      |
| olayNamePrintable<br>inguishedName<br>ASignature<br>CorePropagationD<br>namicLDAPServer<br>ployeeID<br>ployeeNumber                                      | <not set=""><br/>CN=ad admit<br/>that sets<br/><not sets<br=""> 0x0 = ( )<br/><not sets<br=""><not sets<br=""><not sets<="" td=""><td>n1,CN=Use</td><td>ers,DC=sbcs</td><td>lab,DC=loca</td><td></td><td>U solay<br/>U solay<br/>U solay<br/>U sting<br/>U vision<br/>U SASin<br/>U SCon</td><td>ationIn<br/>Name<br/>Name<br/>uished<br/>gnatur<br/>ePropa</td><td>dicator<br/>Printable<br/>IName<br/>e<br/>agationD<br/>PServer</td><td><not set=""><br/>adadmin2<br/><not set=""><br/>CN=adadmin<br/><not set=""><br/>0x0 = ( )<br/><not set=""></not></not></not></not></td><td>2,CN=Use</td><td>rs,DC=sbcslab</td><td>),DC=loca</td><td>1</td></not></not></not></not></not> | n1,CN=Use | ers,DC=sbcs   | lab,DC=loca |          | U solay<br>U solay<br>U solay<br>U sting<br>U vision<br>U SASin<br>U SCon          | ationIn<br>Name<br>Name<br>uished<br>gnatur<br>ePropa                  | dicator<br>Printable<br>IName<br>e<br>agationD<br>PServer | <not set=""><br/>adadmin2<br/><not set=""><br/>CN=adadmin<br/><not set=""><br/>0x0 = ( )<br/><not set=""></not></not></not></not>                                                        | 2,CN=Use | rs,DC=sbcslab | ),DC=loca   | 1      |
| playNamePrintable<br>tinguishedName<br>isies.<br>ASignature<br>CorePropagationD<br>namicLDAPServer<br>ployeeID<br>ployeeID<br>ployeeNumber<br>ployeeType | <not set=""><br/>CN=ad admit<br/>(not set)<br/>(not set)<br/>(not set)<br/>(not set)<br/>(not set)<br/>(not set)<br/>(not set)</not>                                                                                                    | n1,CN=Use | ers,DC=sbcs   | lab,DC=loca | Ŭ,       | U solar<br>U splay<br>U splay<br>U sting<br>U vision<br>U SASin<br>U Corr<br>U nam | ationIn<br>Name<br>Name<br>uished<br>gnatur<br>eProp<br>icLDA<br>veeID | dicator<br>Printable<br>IName<br>e<br>agationD<br>PServer | <pre><not set=""> adadmin2 <not set=""> CN=adadmin CN=adadmin Cnot set&gt; CN=adadmin Cnot set&gt; Ox0 = ( ) <not set=""> <not set=""> <not set=""> </not></not></not></not></not></pre> | 2,CN=Use | rs,DC=sbcslab | ),DC=loca   | 4      |

#### 步骤 8

使用用户登录名登录,在本例中为adadmin2,您将看到登录成功。

#### 步骤 9

#### 您可以查看数据包捕获的详细信息,如以下屏幕截图所示。

| 💰 Capturing from Ethernet                                                                                                    | _      |        | ×   |
|----------------------------------------------------------------------------------------------------|--------|--------|-----|
| File Edit View Go Capture Analyze Statistics Telephony Wireless Tools Help                                                                                                    |        |        |     |
| 📶 📕 🧶 🐵 📄 🖄 🖾 🔍 🗢 🗢 🕾 😨 🕭 🚍 🔄 Q. Q. Q. X                                                                                                    |        |        |     |
| 📕 ldəp                                                                                                    | - Expr | ession | . + |
| No. Time Source Destination Protocol Lengt Info                                                                                                    |        |        | ^   |
| 2097 231.107_ 172.16.1.2 172.16.1.126 LDAP 220 searchResDone(2) noSuchObject (0000208D: NameErr: DSID-03100241, problem 2001 (NO_06JECT), dat                                                                                                    | a 0, b | est ma | at_ |
| 2851 329.849_ 172.16.1.126 172.16.1.2 LDAP 99 bindRequest(1) "adadmin2@SBCSLAB.LOCAL" simple                                                                                                    |        |        | 1   |
| 2852 329.883_ 172.16.1.2 172.16.1.126 LDAP 76 bindResponse(1) success                                                                                                    |        |        |     |
| 2854 329.883_ 172.16.1.126 172.16.1.2 LDAP 143 searchRequest(2) "cn=adadmin2,cn=Users,dc=sbcslab,dc=local" wholeSubtree                                                                                                    |        |        |     |
| 2855 329.896_ 172.16.1.2 172.16.1.126 LDAP 206 searchResEntry(2) "CN=adadmin2,CN=Users,DC=sbcslab,DC=local"   searchResDone(2) success [1 r                                                                                                    | esult] |        |     |
| 2856 329.897_ 172.16.1.126 172.16.1.2 LDAP 61 unbindRequest(3)                                                                                                    |        |        |     |
|                                                                                                    |        |        | ~   |
| <pre>&gt; Frame 2855: 206 bytes on wire (1648 bits), 206 bytes captured (1648 bits) on interface 0 &gt; Ethernet II, Src: Microsof_01:7e:01 (00:15:5d:01:7e:01), Dst: Cisco_44:57:7f (ec:bd:1d:44:57:7f) &gt; Internet Protocol Version 4, Src: 172.16.1.2, Dst: 172.16.1.126 &gt; Transmission Control Protocol, Src Port: 389, Dst Port: 59096, Seq: 23, Ack: 135, Len: 152 &gt; Lightweight Directory Access Protocol &gt; LDAPMessage searchResEntry(2) "CN=adadmin2,CN=USers,DC=sbcslab,DC=local" [1 result] &gt; LDAPMessage searchResDone(2) success [1 result]</pre> |        |        |     |

# 如果不从全名字段中取出空格,会发生什么情况?

如果尝试使用*用户登录名*,在本例中为*adadmin*,则会看到登录失败,因为轻量目录访问协议 (LDAP)服务器无法返回对象,因为*全名*(在本例中为*adadmin1,*)有空格。您将能够在捕获数据包时 看到详细信息,如以下屏幕截图所示。

# 结论

您现在已成功完成并避免了通过RV34x路由器上的Active Directory进行远程身份验证的失败登录。